So richten Sie die Bewegungserkennung für die Rekorder LE914/918/926/932 in Verbindung mit den LUPUSNET HD IP-Kameras ein:

Starten Sie den LUPUS IP Finder. Dieser befindet sich auf den mitgelieferten CD's:

| -    | wahl Hilfe            |                  |                                        |                            |      |                    |                |     |      |
|------|-----------------------|------------------|----------------------------------------|----------------------------|------|--------------------|----------------|-----|------|
| ð    | Im Browser öffnen     |                  |                                        |                            |      | Geräteinstellunger | ,              |     |      |
|      | Update Firmware       | sse              | MAC Adresse                            | Firmware                   | PW A |                    | OHOP           | 55  | /bsc |
| -    |                       | 0.0.0.0          | 90:02:a9:b9:81:3b                      |                            |      | IP-Addresse        |                |     |      |
| 014  | ger-Tor               | 192.168.0.181    | 0010F10D12711B124                      | VG1.0.18_Lu                |      | Port               |                |     |      |
| 0214 | ger Tür<br>ger Karton | 192, 168, 0, 182 | 00:0F:0D:27:1A:84<br>00:0F:0D:27:1B:3F | VG1.0.18_LU<br>VG1.0.18_LU | -    | a barrente         |                |     |      |
|      | og ogge jan om        |                  |                                        | 1011110_00                 |      | Subnetznaske       |                |     |      |
|      |                       |                  |                                        |                            |      | Gateway            |                |     |      |
|      |                       |                  |                                        |                            |      | DNS 1              |                |     |      |
|      |                       |                  |                                        |                            |      | DNS 2              |                |     |      |
|      |                       |                  |                                        |                            |      |                    |                |     |      |
|      |                       |                  |                                        |                            |      | Name               |                |     |      |
|      |                       |                  |                                        |                            |      | Firmwareversion    |                |     |      |
|      |                       |                  |                                        |                            |      | Ser                | ide Einstellun | gen |      |
|      |                       |                  |                                        |                            |      |                    |                |     |      |
|      |                       |                  |                                        |                            |      |                    |                |     |      |

- 1. Setzen Sie einen Haken bei allen gefundenen IP-Kameras
- 2. Klicken Sie oben auf "Auswahl"
- 3. Klicken Sie auf "Update Firmware"
- 4. Warten Sie bis alle Kameras upgedatet sind und wieder im Finder auftauchen

Öffnen Sie nun per Doppelklick das Konfigurationsmenü der Kameras:

|                    | S.                 |                                                                              |
|--------------------|--------------------|------------------------------------------------------------------------------|
| 💕 System           | System Update      |                                                                              |
| System Information | Firmware Upgrade   |                                                                              |
| User Management    | Firmware Version:  | VG1.0.18_Lu                                                                  |
| System Update      | New Firmware:      | Durchsuchen Keine Datei ausgewählt.                                          |
| Network            |                    | Upgrade                                                                      |
| IP Setting         | Reboot System      |                                                                              |
| PPPoE & DDNS       |                    | Start                                                                        |
| HTTPS              | Factory Default    |                                                                              |
| SNMP               |                    | Start                                                                        |
| Access List        | Setting Management |                                                                              |
| ACCESS LIST        | Save Ac a File:    | Right click the mouse button on <u>Setting Download</u> and then select Save |
| QoS/DSCP           | Save As at lie.    | As to save current system's setting in the PC.                               |
| IEEE 802.1x        | New Setting File:  | Durchsuchen Keine Datei ausgewählt.                                          |
|                    |                    |                                                                              |

- 1. Klicken Sie links im Menü auf "System Update".
- 2. Klicken Sie unter "Factory Default" (Werkseinstellungen) auf "Start".
- 3. Warten Sie bis die Kamera neu gestartet hat.

Stellen Sie nun via Browser eine Verbindung zum NVR her und fügen Sie jetzt erst die Kameras Ihrem Rekorder hinzu.

| er    | IP-Finder |                                                                  |                                                                                                    |                                                                                                    |                                                                              |                                                                                                    |                                                            |              |                                                                                                   |                                                                                                  |                          |
|-------|-----------|------------------------------------------------------------------|----------------------------------------------------------------------------------------------------|----------------------------------------------------------------------------------------------------|------------------------------------------------------------------------------|----------------------------------------------------------------------------------------------------|------------------------------------------------------------|--------------|---------------------------------------------------------------------------------------------------|--------------------------------------------------------------------------------------------------|--------------------------|
| ie .  | -         |                                                                  |                                                                                                    |                                                                                                    |                                                                              |                                                                                                    |                                                            |              |                                                                                                   |                                                                                                  |                          |
| rideo |           |                                                                  |                                                                                                    | P Adresse                                                                                              | Port                                                                         | Gerate-Na                                                                                                    | me                                                         | Hersteller   | Тур                                                                                               |                                                                                                  | MAC Addresse             |
|       |           |                                                                  |                                                                                                    |                                                                                                    |                                                                              |                                                                                                    |                                                            |              |                                                                                                   |                                                                                                  |                          |
|       |           |                                                                  |                                                                                                    |                                                                                                    |                                                                              |                                                                                                    |                                                            |              |                                                                                                   |                                                                                                  |                          |
|       |           |                                                                  |                                                                                                    |                                                                                                    |                                                                              |                                                                                                    |                                                            |              |                                                                                                   |                                                                                                  |                          |
|       |           |                                                                  |                                                                                                    |                                                                                                    |                                                                              |                                                                                                    |                                                            |              |                                                                                                   |                                                                                                  |                          |
|       |           |                                                                  |                                                                                                    |                                                                                                    |                                                                              |                                                                                                    |                                                            |              |                                                                                                   |                                                                                                  |                          |
| gen   |           |                                                                  |                                                                                                    |                                                                                                    |                                                                              |                                                                                                    |                                                            |              |                                                                                                   |                                                                                                  |                          |
|       |           |                                                                  |                                                                                                    |                                                                                                    |                                                                              |                                                                                                    |                                                            |              |                                                                                                   |                                                                                                  |                          |
|       |           |                                                                  |                                                                                                    |                                                                                                    |                                                                              |                                                                                                    |                                                            |              |                                                                                                   |                                                                                                  |                          |
|       |           |                                                                  |                                                                                                    |                                                                                                    |                                                                              |                                                                                                    |                                                            |              |                                                                                                   |                                                                                                  |                          |
|       |           |                                                                  |                                                                                                    |                                                                                                    |                                                                              |                                                                                                    |                                                            |              |                                                                                                   |                                                                                                  |                          |
|       |           |                                                                  |                                                                                                    |                                                                                                    |                                                                              |                                                                                                    |                                                            |              |                                                                                                   |                                                                                                  |                          |
|       | Suchen    | Hinzufügen                                                       |                                                                                                    |                                                                                                    |                                                                              |                                                                                                    |                                                            |              |                                                                                                   | Anzeiget                                                                                         | Iller Keiner             |
|       | Suchen    | Hinzufügen                                                       | Andern                                                                                                | Löschen                                                                                                | Status                                                                       | 19 Adresso                                                                                                    | Pert                                                       | Geräte Name  | Kanal Hommor                                                                                      | Anzeiget<br>Hersteller                                                                           | Iller Keiner<br>Kanalbe  |
|       | Buchen    | Hinzufügen<br>Kanal                                              | Andern                                                                                                | Löschen                                                                                                | Status                                                                       | IP Adresse<br>192.168.0.200                                                                                                    | Port<br>80                                                 | Geräte Name  | Kanal Hummor<br>1                                                                                 | Anzeiger<br>Hersteller<br>LUPUS                                                                  | llter Keiner<br>Kanaibe  |
|       | Buchen    | Hinzufügen<br>Kanal<br>1<br>2                                    | Andern<br>2                                                                                           | Löschen                                                                                                | Status<br>55                                                                 | IP Adresse<br>192.168.0.200<br>192.168.0.193                                                                                                    | Port<br>80<br>80                                           | Geräle Name  | Kanal Nummer<br>1                                                                                 | Anzeiget<br>Hersteller<br>LUPUS<br>LUPUS                                                         | Iller Keiner<br>Kanalbe  |
|       | Suchen    | Hinzufügen<br>Kanal<br>1<br>2<br>3                               | Andern<br>2<br>2                                                                                      | Löschön                                                                                                | Status<br>Ro<br>Ro                                                           | IP Adresse<br>192.168.9.200<br>192.168.0.193<br>192.268.0.198                                                                                                    | Port<br>80<br>80<br>80                                     | Gerate Name  | Kanal Nammer<br>1<br>1                                                                            | Anteiget<br>Hersteller<br>LUPUS<br>LUPUS<br>LUPUS                                                | liter Keiner<br>Kanalbe  |
|       | Buchen    | Hinzufügen<br>Kanal<br>1<br>2<br>3<br>4                          | Anders<br>2<br>2<br>2                                                                                 | Löschen<br>©<br>©<br>©                                                                                 | Status<br>So<br>So<br>So                                                     | (P Adresse<br>192, 168,8,200<br>192, 268,8,193<br>192, 168,0,198<br>192, 268,0,201                                                                                                   | Port<br>85<br>80<br>80<br>80                               | Geräle Name  | Kanal Nummer<br>1<br>1<br>1                                                                       | Anzeiger<br>Hersteller<br>LUPUS<br>LUPUS<br>LUPUS<br>LUPUS                                       | Iller Keiner<br>Konalbe  |
|       | Suchen    | Hinzufügen<br>Kanal<br>1<br>2<br>3<br>4<br>5                     | Anders<br>2<br>2<br>2<br>2                                                                            | Löschen<br>©<br>©<br>©                                                                                 | 50000<br>15<br>15<br>15<br>15<br>15<br>15                                    | 10 Adresse<br>192, 168,0,200<br>192,968,0,108<br>192,168,0,108<br>192,168,0,201<br>192,968,0,201                                                                                     | Port<br>80<br>80<br>80<br>80                               | Geräte Name  | Kand Hummer<br>1<br>1<br>1<br>1                                                                   | Antelget<br>Hersteder<br>LUPUS<br>LUPUS<br>LUPUS<br>LUPUS<br>LUPUS                               | lliter Keiner<br>Kanalbe |
|       | Buchen    | Hinzufügen<br>Kanal<br>1<br>2<br>3<br>4<br>5<br>6                | Andeca<br>2<br>2<br>2<br>2<br>2<br>2<br>2<br>3                                                        | Láschen<br>C<br>C<br>C<br>C<br>C<br>C<br>C<br>C<br>C<br>C<br>C<br>C<br>C<br>C                          | Status<br>Tes<br>Tes<br>Tes<br>Tes<br>Tes                                    | (1) Adresse<br>192, 168, 3,200<br>192, 168, 0, 103<br>192, 168, 0, 108<br>192, 168, 0, 201<br>192, 168, 0, 201<br>192, 168, 0, 202                                                   | Part<br>80<br>80<br>80<br>80<br>80<br>80                   | Geräte Name  | Kanal Nummer<br>1<br>1<br>1<br>1<br>1                                                             | Anzeiget<br>Hersteiler<br>LUPUS<br>LUPUS<br>LUPUS<br>LUPUS<br>LUPUS                              | liter Keiner<br>Kanatte  |
|       | Suden     | Hinzufügen<br>Kanal<br>1<br>2<br>3<br>4<br>6<br>6<br>7           | Anders<br>2<br>2<br>2<br>2<br>2<br>2<br>2<br>2<br>2<br>2<br>2<br>2<br>2<br>2<br>2<br>2<br>2<br>2<br>2 | Lésches<br>C<br>C<br>C<br>C<br>C<br>C<br>C<br>C<br>C<br>C<br>C<br>C                                    | 514645<br>55<br>55<br>55<br>55<br>55<br>55                                   | 107 A112410<br>192 108 8 200<br>192 108 8 100<br>192 108 0 108<br>192 108 0 108<br>192 108 0 202<br>192 108 0 202<br>192 108 0 108                                                   | Pert<br>80<br>80<br>80<br>80<br>80<br>80<br>80             | Geräte-Name  | Kanal Hummer<br>1<br>1<br>1<br>1<br>1<br>1                                                        | Anzeiget<br>Hersteller<br>LUPUS<br>LUPUS<br>LUPUS<br>LUPUS<br>LUPUS<br>LUPUS                     | itter Keiner<br>Kanatte  |
|       | Duchen    | Heaufüges<br>Kanal<br>1<br>2<br>3<br>4<br>5<br>6<br>7<br>8       | Anders<br>2<br>2<br>2<br>2<br>2<br>2<br>2<br>2<br>2<br>2<br>2<br>2<br>2<br>2<br>2<br>2<br>2<br>2<br>2 | Louches<br>O<br>O<br>O<br>O<br>O<br>O<br>O<br>O<br>O                                                   | 50000<br>55<br>55<br>55<br>55<br>55<br>55<br>55<br>55<br>55<br>55<br>55<br>5 | 10 <sup>2</sup> Adressio<br>192, 198, 8,200<br>192, 198, 8,100<br>192, 198, 8,100<br>192, 198, 8,100<br>192, 198, 8, 100<br>192, 298, 8, 100<br>192, 298, 8, 100<br>192, 298, 8, 100 | Port<br>80<br>80<br>80<br>80<br>80<br>80<br>80<br>80<br>80 | Geräle Rame  | Katal Hummar<br>1<br>1<br>1<br>1<br>1<br>1<br>1<br>1                                              | Anteriget<br>Hiersbelfer<br>LUPUS<br>LUPUS<br>LUPUS<br>LUPUS<br>LUPUS<br>LUPUS<br>LUPUS<br>LUPUS | itter Keiner<br>Kanalbe  |
|       | Buchen    | Henzufügen<br>Kanal<br>1<br>2<br>3<br>4<br>5<br>6<br>7<br>8<br>9 | Anders<br>2<br>2<br>2<br>2<br>2<br>2<br>2<br>2<br>2<br>2<br>2<br>2<br>2<br>2<br>2<br>2<br>2<br>2<br>2 | Lóschen<br>C<br>C<br>C<br>C<br>C<br>C<br>C<br>C<br>C<br>C<br>C<br>C<br>C<br>C<br>C<br>C<br>C<br>C<br>C | 51.000<br>85<br>85<br>85<br>85<br>85<br>85<br>85<br>85<br>85<br>85<br>85     | 102 Affectson<br>102 Mile 2000<br>102 Mile 2168<br>102 Mile 2168<br>102 Mile 2001<br>102 Mile 2001<br>102 Mile 2002<br>102 Mile 2002<br>102 Mile 490<br>102 Mile 490                 | Pert<br>80<br>80<br>80<br>80<br>80<br>80<br>80<br>80<br>80 | Gerátia Name | Kanli Hommer<br>1<br>1<br>1<br>1<br>1<br>1<br>1<br>1<br>1<br>1<br>1<br>1<br>1<br>1<br>1<br>1<br>1 | Anterigan<br>Hersteiner<br>LUPUS<br>LUPUS<br>LUPUS<br>LUPUS<br>LUPUS<br>LUPUS<br>LUPUS           | tter Keiner<br>Kanalbe   |

Achten Sie hier darauf, dass als Hersteller "LUPUS" ausgewählt wurde.

Prüfen Sie ob im Menü "Ereignis" -> "Erkennung" ein Haken bei "Aktivieren" und bei "max. Kanäle" gesetzt ist.

|                 | Vorsch             | nau Wiedergabe | Alarm Einstel    | lunger Information | Abmelder |
|-----------------|--------------------|----------------|------------------|--------------------|----------|
| ▶ IP-Finder     | Erkennung          | Videoverlust   | Kamera M         | laske              |          |
| Netzwerk        |                    |                |                  |                    |          |
| ▼ Ereignis      | Aktivieren         | 1              | -                |                    |          |
| Erkennung       | Period             | Finstellungen  |                  |                    |          |
| Alarm           | Voralarm           | 10 Seki        | inde (0-600)     |                    |          |
| Fehler          | Volalarini         | - Cent         | inde (0-000)     |                    |          |
| Speicher        | Region             | Einstellungen  |                  |                    |          |
| ▶ Einstellungen | 🗷 max. Kanäle      | Einstellungen  |                  |                    |          |
|                 | Verzögerung        | 10 Seku        | inde (10-300)    |                    |          |
|                 | Relais             | 1 2 3 4        | 5 6              |                    |          |
|                 | Nachalarm          | 300 Seku       | inde(1-300)      |                    |          |
|                 | PTZ Aktivierung    | Einstellungen  |                  |                    |          |
|                 | Tour               | Einstellungen  |                  |                    |          |
|                 | Schnappschuss      | Einstellungen  |                  |                    |          |
|                 | Nachricht anzeigen | E-Mail senden  | ] Alarm Upload 📃 | Buzzer             |          |
|                 |                    | Kopieren       | Speichern        | Aktualisieren      |          |

Klicken Sie dann bei "Region" auf "Einstellungen" und legen Sie wie im Bild unten drei Bereiche an:

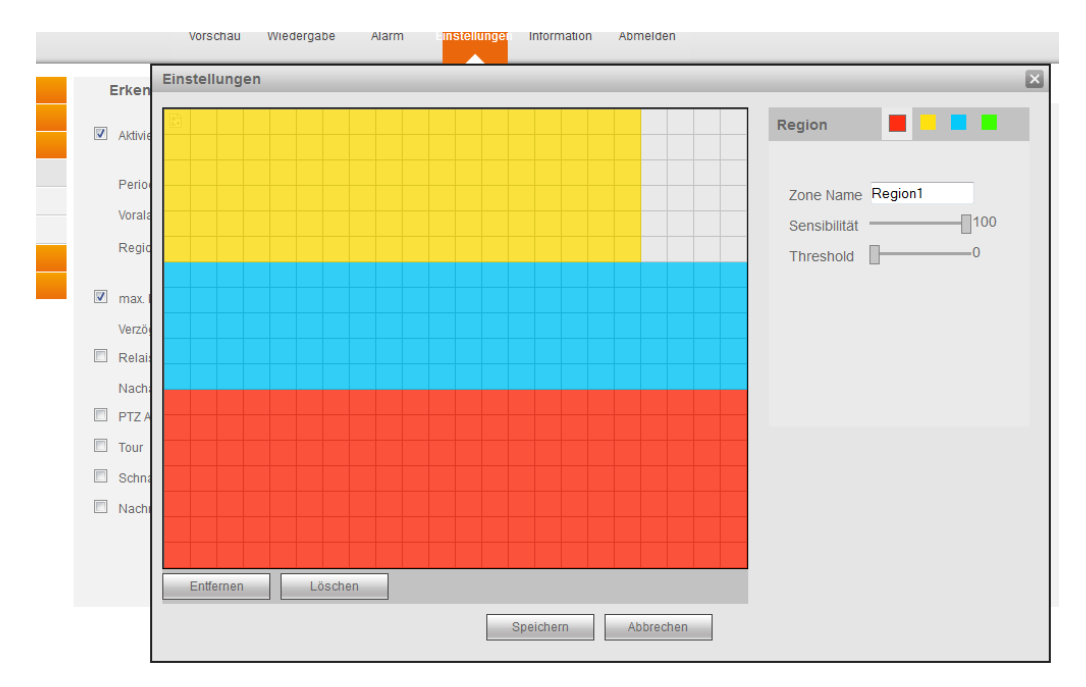

Wir empfehlen mit den Einstellungen:

Sensibilität: 100

Threshold: 0

zu beginnen und dann schrittweise, bei zu vielen Bewegungs-Aufnahmen, diese Werte zu reduzieren bzw. die Bewegungsstärke (Threshold) schrittweise zu erhöhen.

Prüfen Sie nun ob unter dem Menü "Speicher"  $\rightarrow$  "Zeitplan" für alle Kameras Bewegung ausgewählt wurde (gelb im Zeitplan).

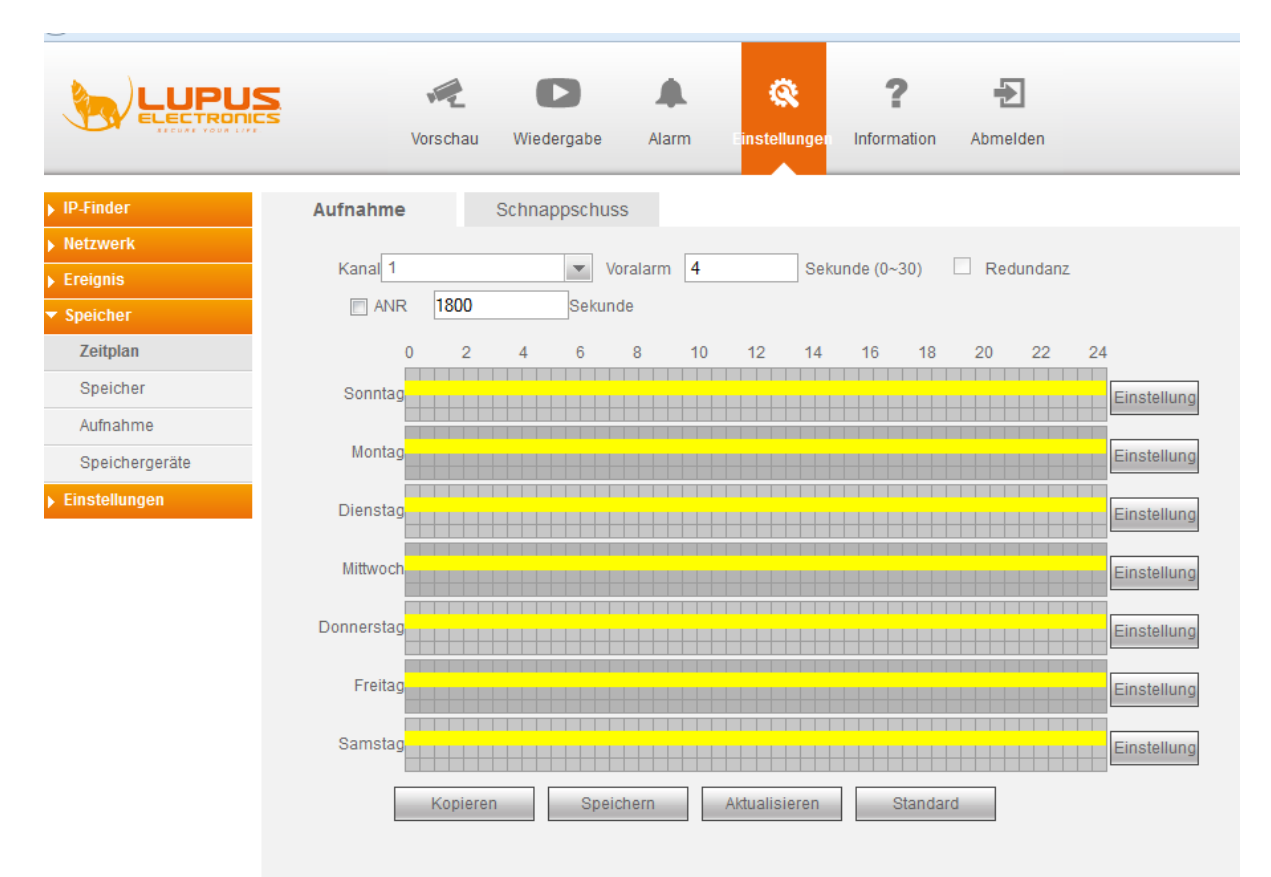

Als letztes, prüfen Sie ob im Menü "Speicher"  $\rightarrow$  "Aufnahme" für die gewünschten Kameras der Zeitplan aktiv ist:

|                | Vorscha      | au         | Wi         | ederg      | gabe       |            | Ala        | arm        |            | Einst      | ellur      | igen       | Int        | form       | ation      | I          | Abr        | <b>eld</b> e | en         |            |            |            |            |            |
|----------------|--------------|------------|------------|------------|------------|------------|------------|------------|------------|------------|------------|------------|------------|------------|------------|------------|------------|--------------|------------|------------|------------|------------|------------|------------|
| IP-Finder      | Aufnahme     |            |            |            |            |            |            |            |            |            |            |            |            |            |            |            |            |              |            |            |            |            |            |            |
| Netzwerk       |              |            |            |            |            |            |            |            |            |            |            |            |            |            |            |            |            |              |            |            |            |            |            |            |
| Ereignis       | Haupt-Stream | n Alle     | 1          | 2          | 3          | 4          | 5          | 6          | 7          | 8          | 9          | 10         | 11         | 12         | 13         | 16         | 17         | 18           | 19         | 20         | 21         | 22         | 23         | 24         |
| Speicher       | Zeitplan     | $\bigcirc$ | ۲          | 0          | 0          | 0          | ٩          | ۲          | ۲          | ۲          | ۲          | 0          | 0          | 0          | ۲          | ۲          | ۲          | ۲            | ۲          | 0          | 0          | 0          | $\bigcirc$ | $\bigcirc$ |
| Zeitplan       | Manuell      | $\bigcirc$ | $\bigcirc$ | $\bigcirc$ | $\bigcirc$ | $\bigcirc$ | $\bigcirc$ | $\bigcirc$ | $\bigcirc$ | $\bigcirc$ | $\bigcirc$ | $\bigcirc$ | $\bigcirc$ | $\bigcirc$ | $\bigcirc$ | $\bigcirc$ | $\bigcirc$ | $\bigcirc$   | $\bigcirc$ | $\bigcirc$ | $\bigcirc$ | $\bigcirc$ | ۲          | ۲          |
| Speicher       | Aus          | $\bigcirc$ | $\bigcirc$ | $\bigcirc$ | $\bigcirc$ | ٢          | $\bigcirc$ | $\bigcirc$ | $\bigcirc$ | $\bigcirc$ | $\bigcirc$ | $\bigcirc$ | $\bigcirc$ | $\bigcirc$ | $\bigcirc$ | $\bigcirc$ | $\bigcirc$ | $\bigcirc$   | $\bigcirc$ | $\bigcirc$ | $\bigcirc$ | $\bigcirc$ | $\bigcirc$ | 0          |
| Aufnahme       | Extra Stream |            |            |            |            |            |            |            |            |            |            |            |            |            |            |            |            |              |            |            |            |            |            |            |
| Speichergeräte | Zeitplan     | ۲          | ۲          | ۲          | 0          | 0          | ۲          | ۲          | ۲          | ۲          | ۲          | ۲          | ۲          | 0          | ۲          | ۲          | ۲          | ۲            | ۲          | ۲          | ۲          | ۲          | ۲          | ۲          |
| Einstellungen  | Manuell      | $\bigcirc$ | $\bigcirc$ | $\bigcirc$ | $\bigcirc$ | $\bigcirc$ | $\bigcirc$ | $\bigcirc$ | $\bigcirc$ | $\bigcirc$ | $\bigcirc$ | $\bigcirc$ | $\bigcirc$ | $\bigcirc$ | $\bigcirc$ | $\bigcirc$ | $\bigcirc$ | $\bigcirc$   | $\bigcirc$ | $\bigcirc$ | $\bigcirc$ | $\bigcirc$ | $\bigcirc$ | 0          |
|                | Aus          | $\bigcirc$ | $\bigcirc$ | $\bigcirc$ | $\bigcirc$ | $\bigcirc$ | $\bigcirc$ | $\bigcirc$ | $\bigcirc$ | $\bigcirc$ | $\bigcirc$ | $\bigcirc$ | $\bigcirc$ | $\bigcirc$ | $\bigcirc$ | $\bigcirc$ | $\bigcirc$ | $\bigcirc$   | $\bigcirc$ | $\bigcirc$ | $\bigcirc$ | $\bigcirc$ | $\bigcirc$ | 0          |
|                | Schnappschu  | ISS        |            |            |            |            |            |            |            |            |            |            |            |            |            |            |            |              |            |            |            |            |            |            |
|                | Aktivieren   | $\bigcirc$ | $\bigcirc$ | $\bigcirc$ | $\bigcirc$ | $\bigcirc$ | $\bigcirc$ | $\bigcirc$ | $\bigcirc$ | $\bigcirc$ | $\bigcirc$ | $\bigcirc$ | $\bigcirc$ | $\bigcirc$ | $\bigcirc$ | ۲          | $\bigcirc$ | $\odot$      | $\odot$    | $\bigcirc$ | $\bigcirc$ | $\bigcirc$ | 0          | 0          |
|                | Deaktivieren | $\bigcirc$ | ۲          | ۲          | ۲          | ۲          | ۲          | ۲          | ۲          | ۲          | ۲          | ۲          | ۲          | ۲          | ۲          | $\bigcirc$ | ۲          | ۲            | ۲          | ۲          | ۲          | ۲          | ۲          | ۲          |
|                | Speichern Ak |            |            |            |            |            | Aktu       | alisie     | eren       |            |            | Stan       | Idard      | rd         |            |            |            |              |            |            |            |            |            |            |

Nun können Sie nach Bewegungstests im Menü "Wiedergabe" prüfen, ob in der unteren Zeitleiste gelbe Markierungen eine erfolgreiche Bewegungsaufnahme anzeigen.